# **FUNCIONALIDAD DEL READSPEAKER**

ReadSpeaker/webReader, es una nueva funcionalidad que se ha integrado a la plataforma virtual y que permite la lectura en voz alta del contenido del texto de un sitio web. Al habilitar la lectura en voz alta de un texto, puede comprender mejor la información y escucharla en cualquier lugar y en cualquier momento. De este modo el contenido es más accesible y el sitio web resulta más agradable de visitar. Como usuario, no tiene que descargar nada.

# ¿Cómo funciona?

# • Escuchar el contenido

Simplemente haga clic en el botón Escuchar para escuchar el contenido de una página web:

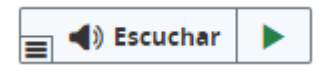

Aparece un reproductor de audio (vea la imagen a continuación) y webReader comienza a leer el texto de la página web en voz alta.

| 🜒 Escuchar 🕨 📘 | • |  | ۱ | 0 | × |
|----------------|---|--|---|---|---|
|----------------|---|--|---|---|---|

En el reproductor, puede:

- ✓ Pausar/reiniciar la lectura
- ✓ Detener la lectura
- ✓ Utilice los botones de saltar para rebobinar o avanzar el audio
- ✓ Ajustar el volumen
- ✓ Ajuste de velocidad
- ✓ Cierre el reproductor

#### • Ventanas emergentes de webReader

Algunas de las funcionalidades de webReader se abren en ventana emergente: por ejemplo, el modo texto, la visibilidad de texto mejorada o la traducción. Todas las ventanas emergentes de webReader tienen un botón de reproducción para escuchar el contenido mostrado. Puede reproducir, pausar o detener el audio, cambiar el formato del texto, ajustar la velocidad de lectura y maximizar el tamaño de ventana para una lectura más fácil y sin distracciones.

# • Funcionalidades tras seleccionar el texto

La selección de texto en una página activa algunas funcionalidades. Para usar estas funcionalidades, seleccione una palabra, frase o frases y, a continuación, seleccione la funcionalidad deseada en el menú emergente que aparece junto al texto seleccionado.

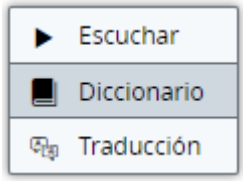

# • Lee en voz alta el texto seleccionado

Para escuchar alguna parte de un texto, seleccione el texto y haga clic en el botón Escuchar del menú emergente.

# • Diccionario

Para buscar una palabra en el diccionario, seleccione la palabra y haga clic en el botón Diccionario del menú emergente. Se abrirá una ventana emergente, que mostrará la entrada de diccionario de la palabra seleccionada. Esta característica funciona mejor si solo se selecciona una palabra.

# • Traducción

Para traducir alguna parte de un texto, seleccione el texto y haga clic en el botón Traducción del menú emergente. Aparecerá un selector de idioma, en el que podrá elegir el idioma de destino. La traducción aparecerá en la ventana emergente.

# ¿Cómo utilizar las características de la barra de herramientas?

Haga clic en el botón de expandir de la esquina del botón Escuchar para abrir la barra de herramientas (vea la imagen a continuación). La barra de herramientas tiene muchas características útiles que se explican a continuación.

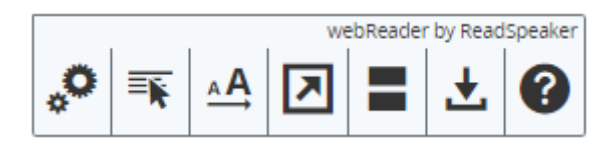

# • Panel de control emergente

#### Tecla de acceso: tecla modificadora + C

Durante la reproducción de audio, en ocasiones aparecerá un panel de control emergente, que le permitirá pausar/reproducir el audio y cambiar el desplazamiento vertical automático de la página (activado/desactivado). Este panel de control emergente se mostrará cuando el reproductor de webReader esté oculto y/o cuando el desplazamiento vertical automático esté desactivado.

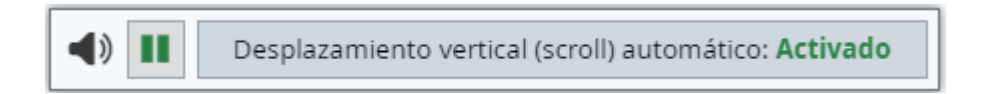

# • Botón Escuchar, reproductor y barra de herramientas flotantes

#### Poner el foco en el control de arrastre: tecla modificadora + U

Cuando se desplace hacia abajo por la página, el botón Escuchar, el reproductor y la barra de herramientas flotarán a una posición diferente para permanecer visibles. El botón Escuchar o el reproductor flotantes mostrarán un control de arrastre.

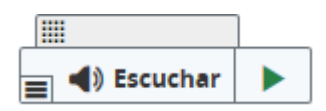

Puede utilizar el control de arrastre para arrastrar el botón Escuchar, el reproductor y la barra de herramientas hasta el lugar que le resulte más conveniente en relación con el contenido que se muestra en la página. Cuando se desplace hacia atrás regresarán a la posición predeterminada. Siempre flotarán a la posición a la cual los arrastró por última vez.

(Tenga en cuenta que si hay varios reproductores en una página, un reproductor solo flotará si se encuentra realmente en modo de reproducción)

# • Navegador por teclado

WebReader se puede activar, es decir, se puede fijar la atención en el botón Escuchar, con la tecla de acceso "K". La tecla de acceso "L" fijará la atención en el reproductor y también iniciará la lectura. Muchas de las herramientas y funciones de webReader también disponen de una tecla de acceso específica.

Las teclas de acceso se activan con teclas modificadoras, que varían en función del navegador y el sistema operativo utilizados (puede consultar la lista de teclas modificadoras para los diferentes entornos aquí: https://en.wikipedia.org/wiki/Access\_key).

Dentro del reproductor y la barra de herramientas, es decir, cuando el usuario haya puesto el foco en el reproductor, puede utilizar tab/mayús.+ tab para navegar y la tecla Intro para activar un determinado botón u opción.

- ✓ Poner el foco en el botón Escuchar: tecla modificadora + K
- ✓ Poner el foco en el reproductor e iniciar la lectura: tecla modificadora + L
- ✓ Abrir/cerrar la barra de herramientas: tecla modificadora + 1

Los atajos de teclado para cada funcionalidad se indican en las secciones respectivas más abajo. Las teclas de acceso directo para algunas funcionalidades solo funcionan si la barra de herramientas está abierta.

# • Preferencias

Tecla de acceso: tecla modificadora + S

Haga clic para personalizar webReader según sus preferencias. Se abrirá una ventana emergente para ajustar ciertas características que controlan el modo de funcionamiento de webReader. Puede obtener más información sobre cada ajuste a continuación. Sus ajustes personalizados se guardan entre sesiones.

Desde la ventana de configuración, puede cambiar lo siguiente:

# Resaltado

Elija si desea que la característica de resaltado de texto esté activada o desactivada.

#### a) Opciones de Resaltado

Elija qué tipo de resaltado desea. Las diferentes opciones son:

- ✓ Palabra y frase
- ✓ Solo frase
- ✓ Solo palabra
- ✓ Ningún resaltado

# b) Color de la palabra

Elija el color que se utilizará para resaltar las palabras a medida que se lean o bien elija el subrayado.

# c) Color de la frase

Elija el color que se utilizará para resaltar las frases a medida que se lean o bien elija el subrayado.

# d) Color del texto

Elija el color del texto resaltado.

#### General

# a) Desplazamiento Vertical Automático

Active o desactive el desplazamiento vertical automático. Cuando está activado, la página se desplaza automáticamente hacia abajo para seguir el texto resaltado. Este ajuste también se puede cambiar desde el panel de control emergente que aparece al desactivar el desplazamiento vertical automático.

# • Menú emergente de selección de texto

Active o desactive el menú emergente de selección de texto que aparece al seleccionar texto.

# • Restaurar los ajustes predeterminados

Restaura todos los ajustes a los valores predeterminados.

#### • Herramienta Idioma de lectura

Tecla de acceso: tecla modificadora + R (para poder seleccionar un idioma para la lectura, es necesario que la barra de herramientas esté abierta)

Elija el idioma en el cual desea que webReader lea el texto. Simplemente seleccione el idioma que desea utilizar en el menú desplegable. Tenga en cuenta que esta funcionalidad solo estará activa cuando haya más de un idioma de lectura disponible.

# • Herramienta Leer párrafo (bajo el puntero del ratón)

# Tecla de acceso: tecla modificadora + H

Haga clic en el botón para activar o desactivar esta función. Un punto verde en el botón indicará que está activa. Cuando esté activa, webReader comenzará a leer un párrafo cuando el cursor lo apunte. Ello le permite escuchar un párrafo que desea leer sin tener que seleccionarlo primero y hacer clic en el botón Escuchar. Simplemente se sitúa sobre el mismo.

# • Herramienta Ampliar

# Tecla de acceso: tecla modificadora + E

Haga clic en el botón para activar o desactivar esta función. Un punto verde en el botón indicará que está activa. Cuando esté activa, webReader mostrará la frase leída en la parte inferior de la página, con un tamaño de texto más grande y el resaltado simultáneo del mismo. Puede reproducir, pausar o detener el audio y aumentar o reducir el tamaño del texto.

# • Herramienta de modo texto

# Tecla de acceso: tecla modificadora + V

Esta herramienta abre una ventana emergente con una versión en modo texto de la página actual. También aparecen imágenes si tienen un texto asociado a ellas. Haga clic en el botón de reproducción para escuchar el contenido de la página en modo de texto. Puede reproducir, pausar o detener el audio, cambiar el formato del texto, ajustar la velocidad de lectura y maximizar el tamaño de ventana para una lectura más fácil y sin distracciones.

# • Herramienta Máscara de pantalla

#### Tecla de acceso: tecla modificadora + M

Esta herramienta atenúa la pantalla a excepción de un área resaltada que sigue el cursor del ratón (o el dedo en dispositivos táctiles) para facilitar el enfoque en porciones de texto más pequeñas cada vez. Para desactivar la máscara de pantalla, pulse la tecla Escape o haga clic en la cruz de la esquina derecha de la máscara de pantalla.

Para entrar (o salir) al modo de navegación con el teclado cuando se muestre la máscara de pantalla, pulse la barra espaciadora. Se mostrará un pequeño icono de teclado justo sobre el área no enmascarada cuando el modo de navegación esté activado. Cuando está activo, las flechas pueden usarse para mover el área no enmascarada (o tecla shift + flecha para mayor velocidad). Las teclas de más y menos cambiarán el tamaño del área no enmascarada.

# • Descargar mp3

# Tecla de acceso: tecla modificadora + D

Haga clic para descargar un archivo mp3 con una versión de audio de la página web o texto seleccionado.

# • Ayuda

# Tecla de acceso: tecla modificadora + I

La página de ayuda le ofrece más información sobre las diferentes herramientas de ReadSpeaker webReader. Para obtener más información sobre ReadSpeaker, visite www.readspeaker.com